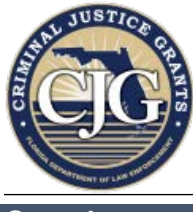

# AmpliFund Process Steps: Resubmitting an Amendment

### Overview

Amendments in AmpliFund cannot be returned or rejected for editing; they may only be "Approved" or "Denied". If one of your amendments is denied with the status of **Denied:** Needs **More Information**, you will need to create a NEW amendment with the recommended revisions and submit it to CJG. Contact your assigned CJG grant manager if you are not sure why your amendment was denied, or if you are not certain what information is needed.

#### Instructions

1. When CJG issues a decision on an amendment, the Recipient will receive an email notification with a link to view the amendment. Click the link and log in to AmpliFund to view more details.

| Hello Tennille Dob  | inette                                                        |
|---------------------|---------------------------------------------------------------|
|                     | mono,                                                         |
| You are receiving   | this AmpliFund notification email because Electida Department |
| CXX123: Elm SO      | Tactical Gear.                                                |
| AMD002              | Amendment Name                                                |
| Awarded             | Amount Denied: Needs More Information                         |
| For more detail, lo | g in to AmpliFund to <u>view the amendment</u> .              |
| Regards,            |                                                               |
| AmpliFund Admini    | strator                                                       |
| Elm County Board    | of Commissioners                                              |

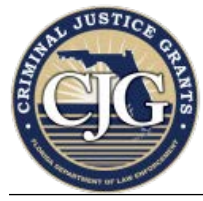

# AmpliFund Process Steps: Resubmitting an Amendment

2. On the amendment page, scroll down to the bottom to view the "Reasoning" provided by your CJG grant manager.

|           | Justification provided is not sufficient. Please provide information on why funds were unexpended during the reporting period. |
|-----------|----------------------------------------------------------------------------------------------------|
| Reasoning | 3                                                                                                    |
|           |                                                                                                    |

3. In order to make the necessary changes you must create a NEW amendment request. **The existing request cannot be edited or resubmitted**. Navigate to the main Amendments screen by clicking on "Amendments" on the top menu bar.

| Amendments                    |
|-------------------------------|
| Amendment - AMD002            |
| Amendment Information         |
| Amendment Request Name AMD002 |
|                               |

4. Click the "+" icon in the upper-right corner to create a new amendment.

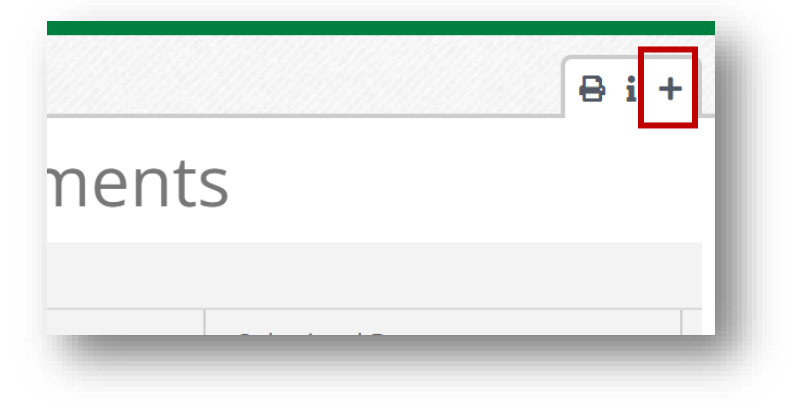

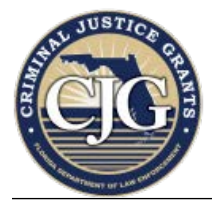

# AmpliFund Process Steps: Resubmitting an Amendment

5. Under "Amendment Information", enter the original (denied) Amendment Request Name followed by "revised".

| Amendment                |                   | l |
|--------------------------|-------------------|---|
| Amendment Information    | on                |   |
| Amendment Request Name * | AMD014-revised    | ) |
| Amendment Type           | Amendment Request | I |
| Date Created             | 6/6/2024 3:54 PM  |   |

- 6. Continue on to re-create the amendment. Select the appropriate "Area to Amend" and complete all of the fields for the type of amendment selected. Incorporate the revisions advised by your CJG grant manager.
- 7. When you are finished, click "Submit".

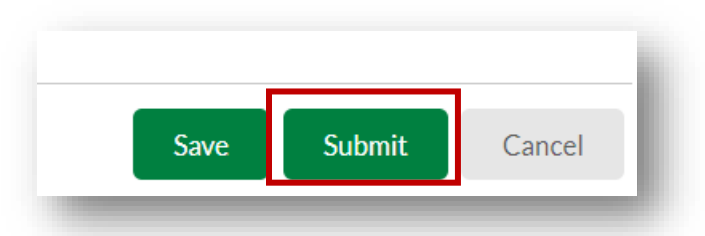

8. A "Submission Reminder" window will pop up to confirm you want to send the amendment to CJG. Click "Submit" again to send the amendment request to your CJG grant manager for review.

| Submission Reminder                                                               |                                               |             |
|-----------------------------------------------------------------------------------|-----------------------------------------------|-------------|
| By submitting, you will be sending the a<br>You cannot make any further changes a | mendment to the funder or<br>fter submission. | ganization. |
|                                                                                   | Submit                                        | Cancel      |